# **RetailzPOS Mobile App User Manual**

# Table of contents

| 1 Mobile App - Main Menu                                 | 4  |
|----------------------------------------------------------|----|
| 2 Mobile App - Access Mobile App Dropdown Tab            | 5  |
| 2.1 Mobile App - Dropdown Tab                            | 6  |
| 3 Mobile App - Access Transactions                       | 7  |
| 3.1 Mobile App - Filter Date Range                       | 8  |
| 3.1.1 Mobile App - Transaction Filter By Date            | 9  |
| 3.2 Mobile App - Select Transaction                      | 10 |
| 3.3 Mobile App - Transaction Receipt                     | 11 |
| 3.4 Mobile App - Download & Print Receipt                | 12 |
| 4 Mobile App - Access Dashboard Menu                     | 13 |
| 4.1 Mobile App - Dashboard Custom Range                  | 14 |
| 4.1.1 Mobile App - Return To Main Menu From Dashboard    | 15 |
| 5 Mobile App - Access Items Menu                         | 16 |
| 5.1 Mobile App - Add Item                                | 17 |
| 5.1.1 Mobile App - Add Item Using Barcode                | 18 |
| 5.1.1.1 Mobile App - Barcode Scanner                     | 19 |
| 5.1.2 Mobile App - Search Item                           | 20 |
| 5.1.2.1 Mobile App - Item Search Information             | 21 |
| 5.1.3 Mobile App - Add New Item                          | 22 |
| 5.1.3.1 Mobile App - New Item Information                | 23 |
| 5.1.3.2 Mobile App - Save New Item                       | 24 |
| 5.2 Mobile App - Access Item List                        | 25 |
| 5.2.1 Mobile App - Item List                             | 26 |
| 5.2.2 Mobile App - Edit or Delete Item                   | 27 |
| 5.3 Mobile App - Update Price                            | 28 |
| 5.4 Mobile App - Update Quantity                         | 29 |
| 5.5 Mobile App - Item Groups                             | 30 |
| 5.5.1 Mobile App - Item Group List                       | 31 |
| 6 Mobile App - Access Employees Menu                     | 32 |
| 6.1 Mobile App - Employee Menu                           | 33 |
| 6.2 Mobile App - Add Employee                            | 34 |
| 6.2.1 Mobile App - New Employee Information              | 35 |
| 6.2.2 Mobile App - Apply Employee Pin, Role and Password | 36 |
|                                                          |    |

| 6.2.3 Mobile App - Save Employee                     | 37 |
|------------------------------------------------------|----|
| 6.3 Mobile App - Employee List                       | 38 |
| 6.3.1 Mobile App - Employee List Menu                | 39 |
| 6.4 Mobile App - Add Roles                           | 40 |
| 6.4.1 Mobile App - Role Name                         | 41 |
| 6.4.2 Mobile App - Save Role                         | 42 |
| 6.5 Mobile App - Roles & Permisson List              | 43 |
| 6.5.1 Mobile App - Role & Permissions Menu           | 44 |
| 6.5.2 Mobile App - Edit or Delete Role & Permissions | 45 |
| 6.5.3 Mobile App - Permissions List                  | 46 |
| 6.5.4 Mobile App - Permissions Selection             | 47 |
| 7 Mobile App - Access Settings Menu                  | 48 |
| 7.1 Mobile App - Settings Menu                       | 49 |
| 7.1.1 Mobile App - Barcode Scanner Settings          | 50 |
| 7.1.2 Mobile App - Save & Apply Settings             | 51 |
| 7.2 Mobile App - Log Out                             | 52 |
| 7.2.1 Mobile App - Confirm Logout                    | 53 |
| 8 Mobile App - Access Reports Menu                   | 54 |
| 8.1 Mobile App - Reports Menu                        | 55 |
| 8.1.1 Mobile App - Filter Report Date Range          | 56 |
| 8.1.2 Mobile App - Filter Report Type                | 57 |
| 8.1.3 Mobile App - Report Example                    | 58 |
| 8.1.4 Mobile App - Report Breakdown                  | 59 |
| 8.1.5 Mobile App - Print Report                      | 60 |
| 8.1.6 Mobile App - Email Report                      | 61 |
|                                                      |    |

# 1 Mobile App - Main Menu

From the main menu you can access features such as Dashboard; Items; Employees; Settings; and the Dropdown Menu

| $\equiv$ <b>RETAILZ POS</b> |                       |                  |  |
|-----------------------------|-----------------------|------------------|--|
|                             | GROCERY DEMO          |                  |  |
|                             | <b>A</b><br>Dashboard | Items            |  |
|                             | Employees             | දිටු<br>Settings |  |
|                             |                       |                  |  |
|                             |                       |                  |  |
|                             | G<br>Home             | Reports          |  |

### 2 Mobile App - Access Mobile App Dropdown Tab

To access the dropdown menu, tap the three horizontal bars button

| <b>≡</b> 1 | RETAILZ <mark>POS</mark>                  |  |
|------------|-------------------------------------------|--|
| G          | ROCERY DEMO                               |  |
| Cashbo     | ard I I I I I I I I I I I I I I I I I I I |  |
|            |                                           |  |
| Home       | Reports                                   |  |

# 2.1 Mobile App - Dropdown Tab

From the Dropdown Menu you can access features such as Dashboard; Transactions; Items; and Employees

| GROCERY D    | ЕМО           |
|--------------|---------------|
| Dashboard    | i!            |
| Transactions | 退             |
| Items        | Ê             |
| Employees    | version 1.0.1 |
|              |               |
|              |               |
|              | _             |
|              |               |
| G<br>Home    | Reports       |

# 3 Mobile App - Access Transactions

To access your stores live transaction list, tap Transactions

| (2)                                      | 5             |
|------------------------------------------|---------------|
| GROCERY DEM                              | ло            |
| Dashboard                                | i!            |
| Transactions                             | 退             |
| Items                                    | Ê 📄           |
| Employees                                | Ľ۵            |
|                                          | version 1.0.1 |
| ان ان ان ان ان ان ان ان ان ان ان ان ان ا | Reports       |

# 3.1 Mobile App - Filter Date Range

#### To filter transactions, select your filter date

| < Transactions                   |              |
|----------------------------------|--------------|
| Custom Range 🔻 01.0              | t Date Range |
| All Pos                          | <b>T</b>     |
| John Smith   27                  | \$ 65.76     |
| CASH<br>13 March 2023 , 10:31:AM | ~            |
| John Smith   26                  | \$ 65.76     |
| 13 March 2023 , 10:29:AM         | \ ~          |
| John Smith   25                  | \$ 65.76     |
| 13 March 2023 , 10:27:AM         | ~            |
| John Smith   24                  | \$ 46.63     |
| CASH<br>13 March 2023 , 10:26:AM | ~            |
| John Smith   23                  | \$ 65.76     |
| 13 March 2023 , 10:21:AM         | ~            |
| Matthew Clark   22               | \$ 20.18     |
| CASH                             | 12 - 20      |
| ₩<br>Home                        | Reports      |

# 3.1.1 Mobile App - Transaction Filter By Date

#### Tap to select your specific folder date

| Today               |                       |                          |
|---------------------|-----------------------|--------------------------|
| Yesterday           | ect Date R<br>.01.202 | ange<br>3 - 31.05.2023 📋 |
| Last 7 Days         |                       | T                        |
| Last 30 Days        |                       | \$ 65.76                 |
| This Month          | v                     | ~                        |
| Last Month          |                       | \$ 65.76                 |
| Custom Range        | Л                     | ~                        |
| John Smith   26     |                       | \$ 65.76                 |
| CASH                |                       | 10                       |
| 13 March 2023 , 10: | 29:AM                 | ~                        |
| John Smith   25     | $\mathbf{X}$          | \$ 65 76                 |
| CASH                |                       | \$ 05.70                 |
| 13 March 2023 , 10: | 27:AM                 | ~                        |
| John Smith   24     |                       | \$ 46 63                 |
| CASH                |                       | ¢ 40.00                  |
| 13 March 2023 , 10: | 26:AM                 | × ×                      |
| John Smith   23     |                       | \$ 65 76                 |
| CASH                |                       | \$ 55.75                 |
| <u> </u>            |                       | <b>E</b> L               |
| ស                   |                       | A.                       |
| Home                |                       |                          |

# 3.2 Mobile App - Select Transaction

#### Tap a transaction to open the receipt

| < Transactions             |               |
|----------------------------|---------------|
| Custom Range 🔻             | ot Date Range |
| All Pos                    | Y             |
| John Smith   27<br>CASH    | \$ 65.76      |
| 13 March 2023 , 10:31:AM   | ľ             |
| John Smith   26<br>CASH    | \$ 65.76      |
| 13 March 2023 , 10:29:AM   | ~             |
| John Smith   25<br>CASH    | \$ 65.76      |
| 13 March 2023 , 10:27:AM   | · ·           |
| John Smith   24<br>CASH    | \$ 46.63      |
| 13 March 2023 , 10:25:AM   | ~             |
| John Smith   23<br>CASH    | \$ 65.76      |
| 13 March 2023 , 10:21:AM   | ~             |
| Matthew Clark   22<br>CASH | \$ 20.18      |
| ~                          |               |
| රිට<br>Home                | Reports       |

# **3.3 Mobile App - Transaction Receipt**

Your transaction receipts will show you information such as the bill amount and the date and time of the transaction

| sustom Range 🔻 01                | ect Date Range<br>.01.2023 - 31.05.2023 [ |
|----------------------------------|-------------------------------------------|
| II Pos                           |                                           |
| John Smith   27                  | \$ 65.76                                  |
| CASH<br>13 March 2023 , 10:31:AM | · ·                                       |
| Pos Orderld 60                   | 01-20230313103125953                      |
| Sub Total                        | \$ 61.84                                  |
| Тах                              | \$ 3.92                                   |
| Discount                         | \$ 0.00                                   |
| Status                           | Completed                                 |
| Invoice                          | ط Download                                |
| John Smith   26                  | \$ 65.76                                  |
| CASH<br>13 March 2023 , 10:29:AM | ~                                         |
| John Smith   25                  | \$ 65.76                                  |
| CASH                             | 00000                                     |

### 3.4 Mobile App - Download & Print Receipt

To download and print a receipt from your mobile app, tap Download

| ustom Range              | ange<br>3 - 31.05.2023 É |
|--------------------------|--------------------------|
| Pos                      |                          |
| John Smith   27          | \$ 65.76                 |
| 13 March 2023 , 10:31:AM | $\checkmark$             |
| Pos OrderId 60I-2023     | 0313103125953            |
| Sub Total                | \$ 61.84                 |
| Тах                      | \$ 3.92                  |
| Discount                 | \$ 0.00                  |
| Status                   | Completed                |
| nvoice                   | 🛓 Download               |
| John Smith   26          | \$ 65.76                 |
| 13 March 2023 , 10:29:AM | ~                        |
| John Smith   25          | \$ 65.76                 |
| 13 March 2023 , 10:27:AM | ~                        |

### 4 Mobile App - Access Dashboard Menu

To access your store dashboard, tap Dashboard from the Main Menu

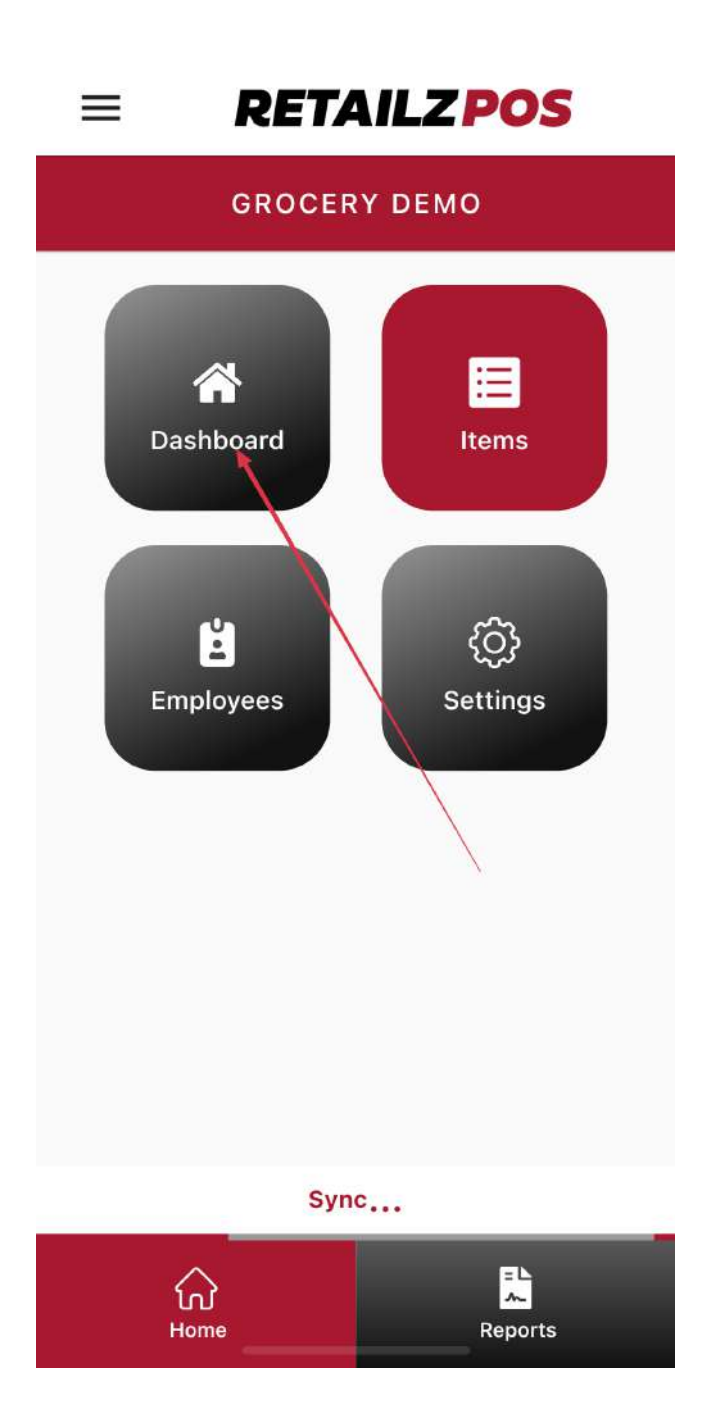

### 4.1 Mobile App - Dashboard Custom Range

To filter your dashboard information, tap the filter date range

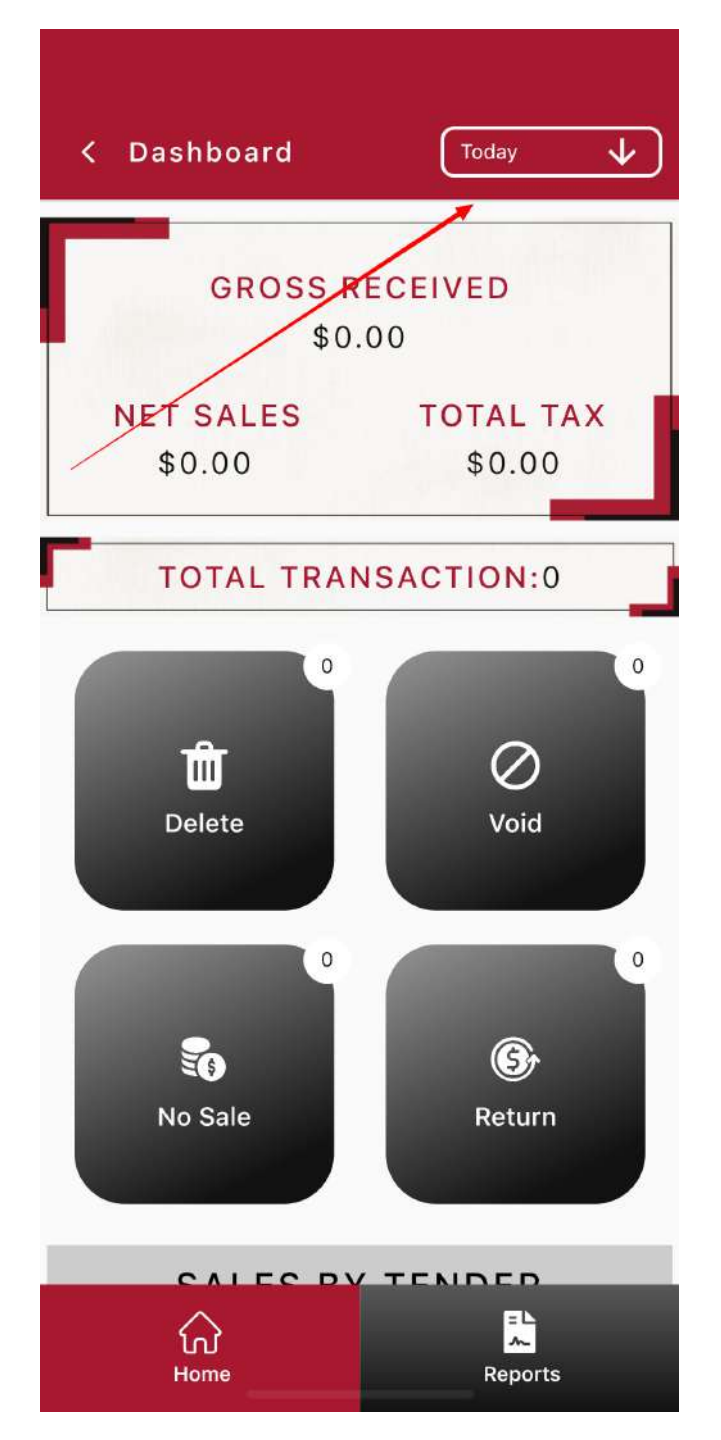

### 4.1.1 Mobile App - Return To Main Menu From Dashboard

To return to the main menu screen, tap the back arrow next to dashboard

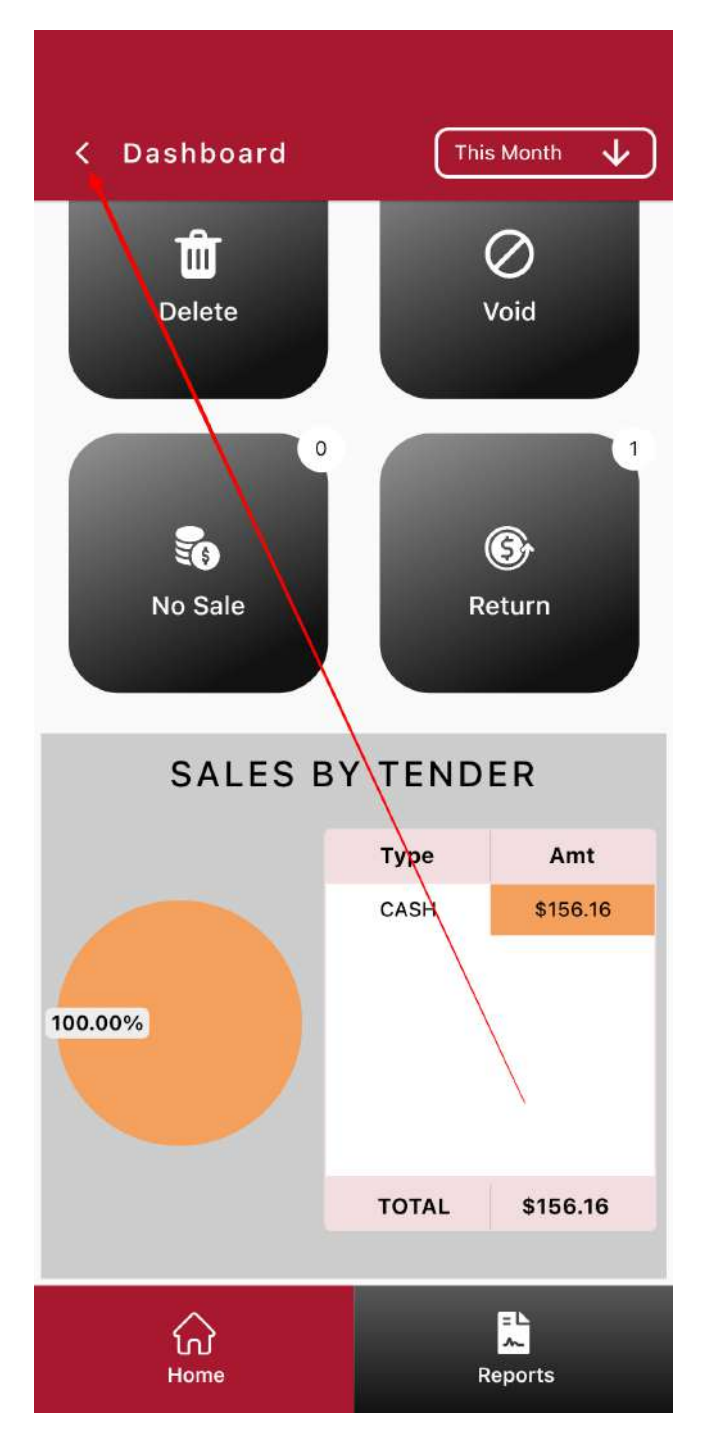

#### 5 Mobile App - Access Items Menu

To access all item features, tap Items from the main menu

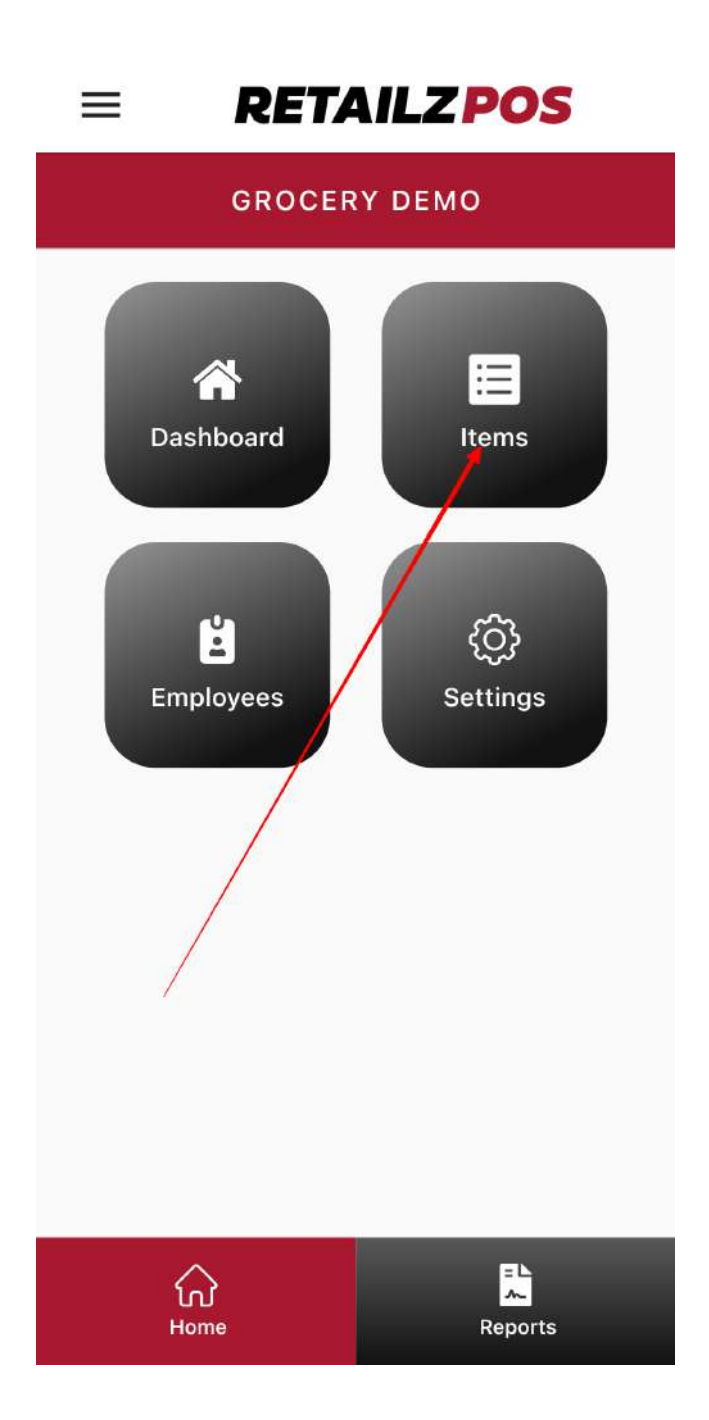

# 5.1 Mobile App - Add Item

To add a new item, tap Add Item

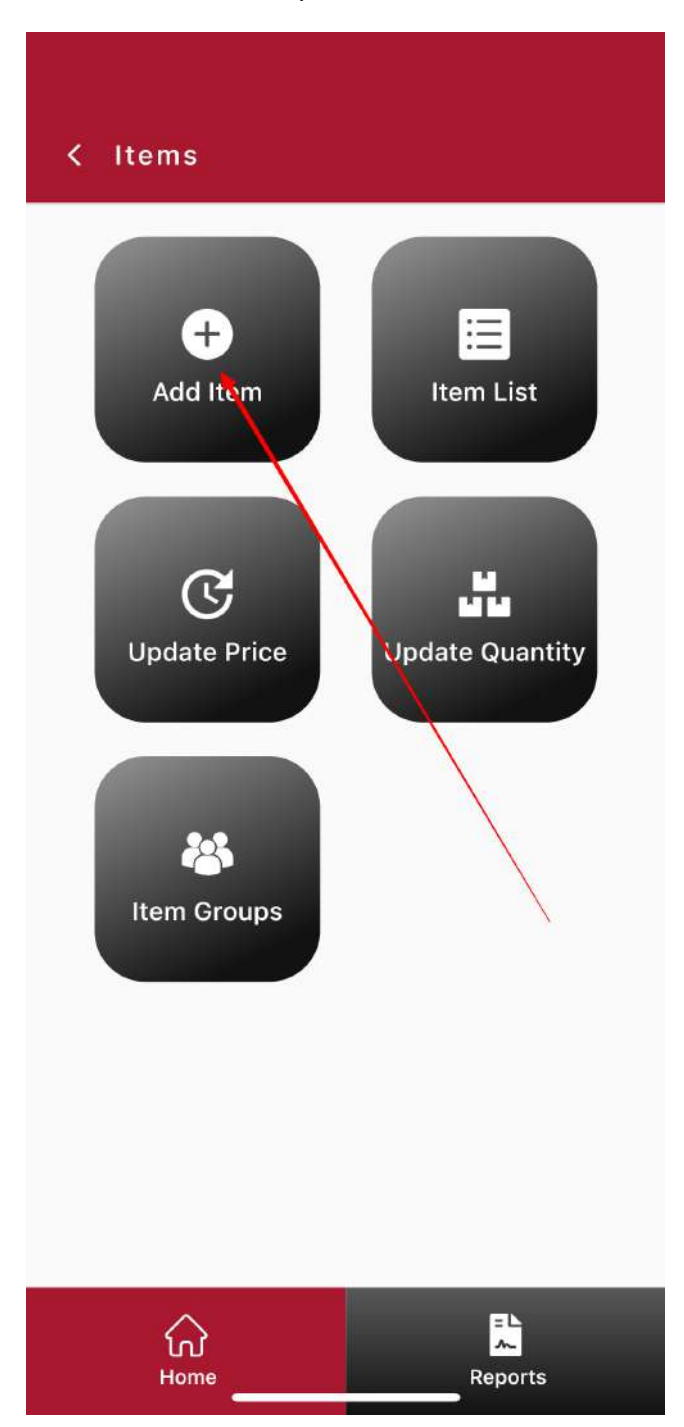

### 5.1.1 Mobile App - Add Item Using Barcode

Tap Barcode to add a new item using your mobile device as a barcode scanner

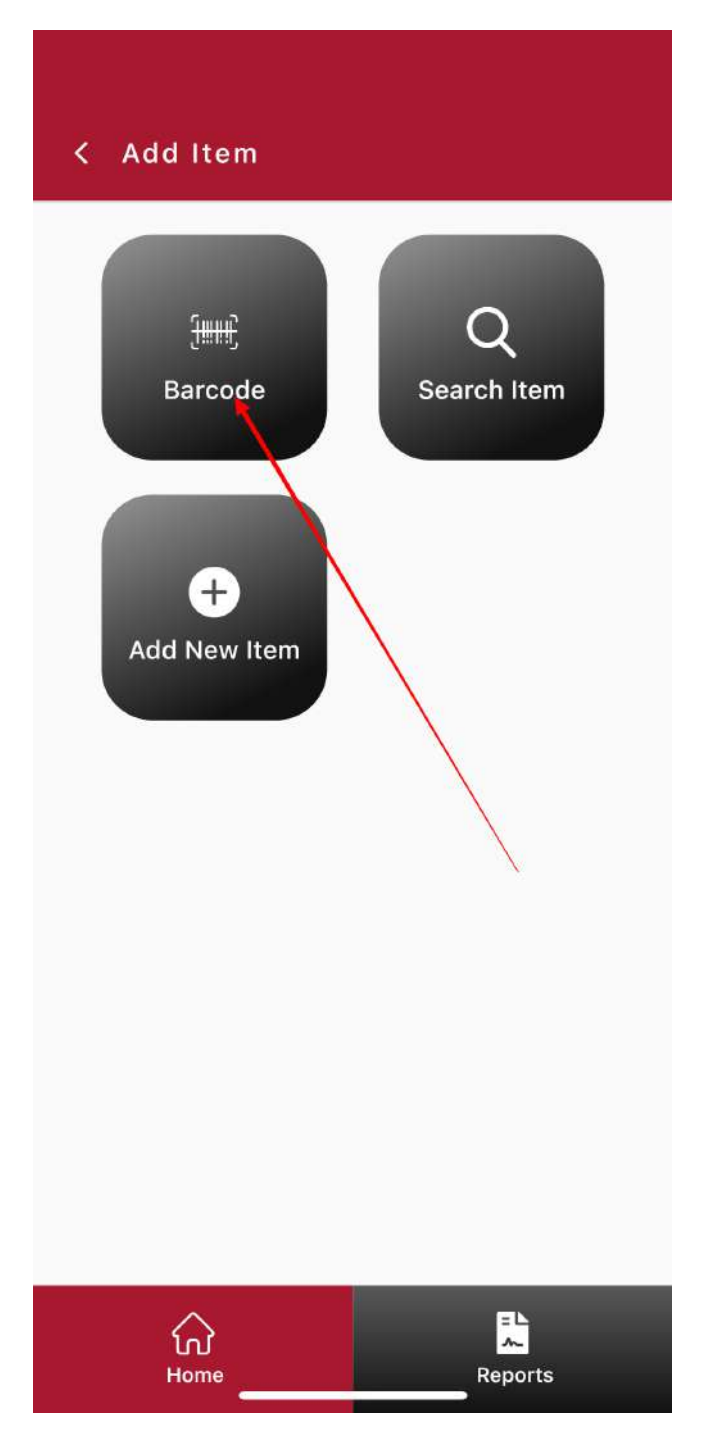

## 5.1.1.1 Mobile App - Barcode Scanner

#### Place item UPC with the camera box

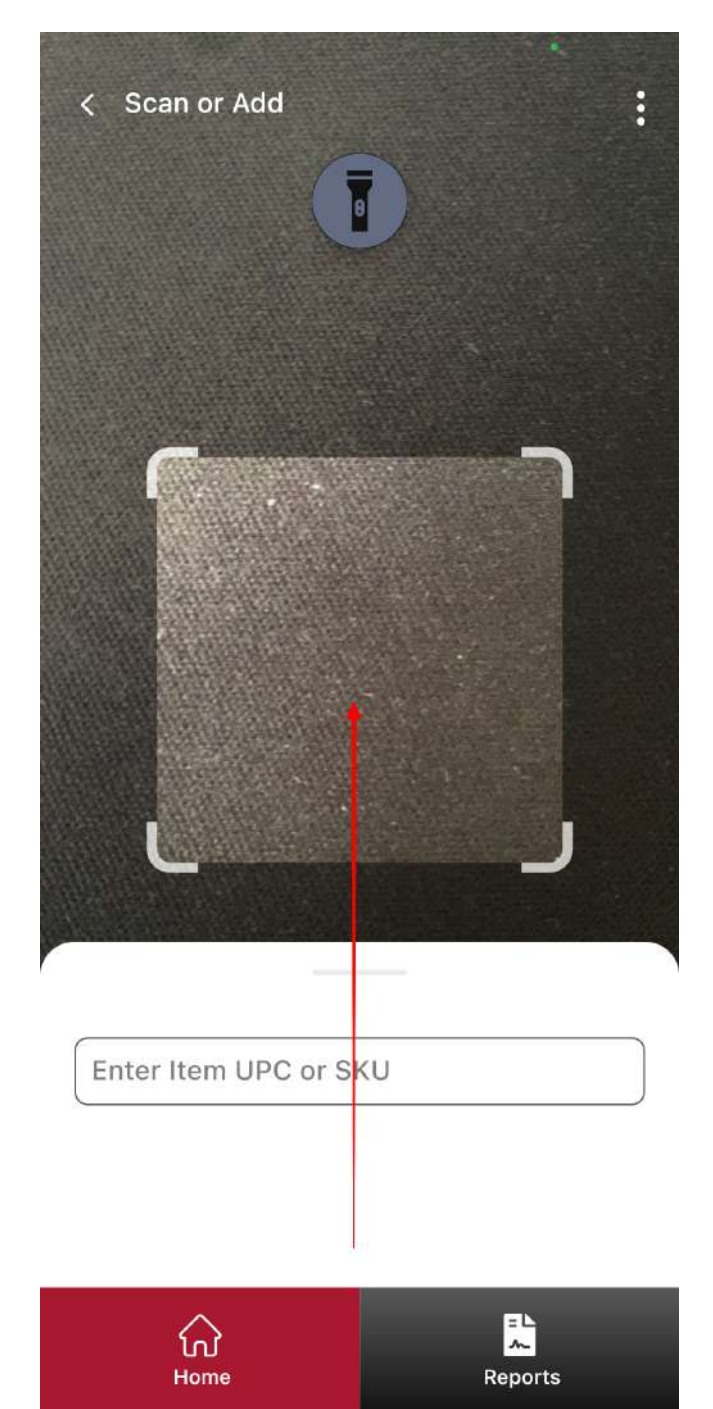

# 5.1.2 Mobile App - Search Item

#### To search for an item, tap Search Item

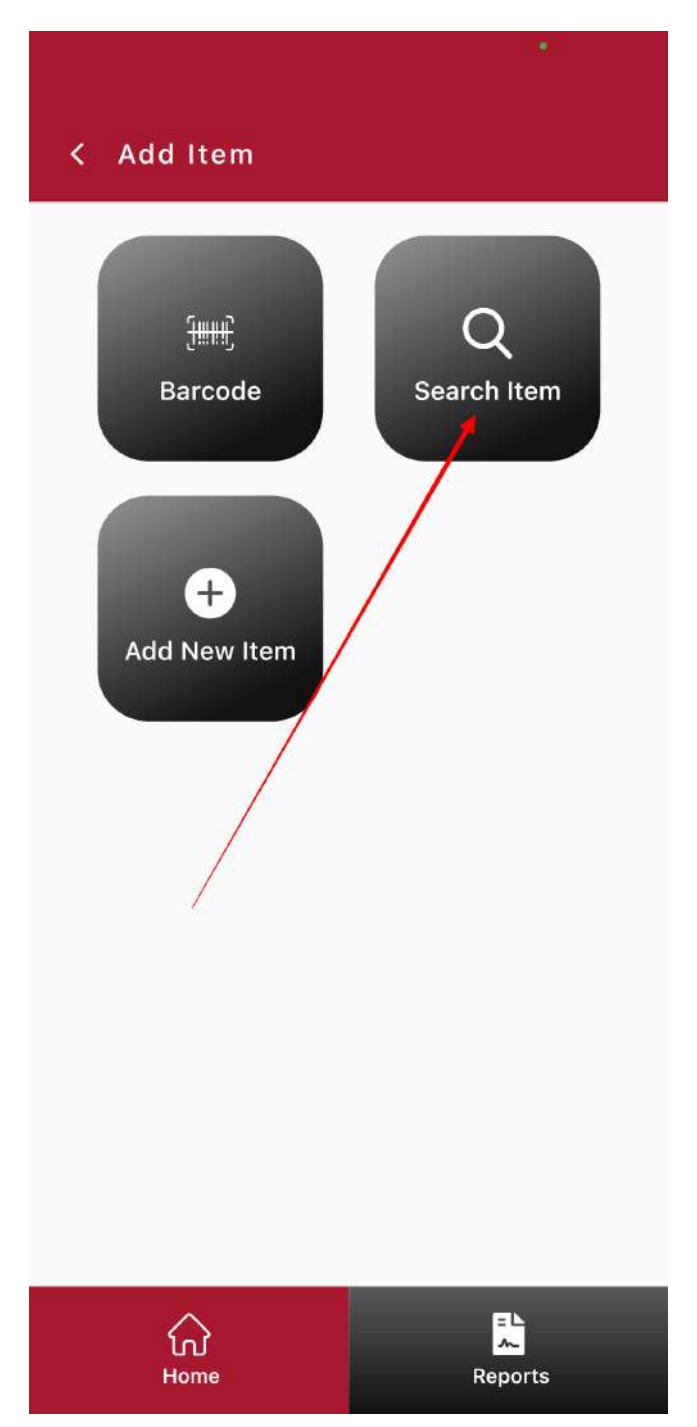

# 5.1.2.1 Mobile App - Item Search Information

#### Enter Item Name or UPC to search for an item

| < Sear     | ch Item   | 2 • 1  |  |
|------------|-----------|--------|--|
| Enter Item | Name      | Smuit  |  |
|            | Search    | JEERIT |  |
| Search     |           |        |  |
| 1          | The       | l'm    |  |
| q w e      | ertyu     | i o p  |  |
| a s        | d f g h j | k I    |  |
| φZ         | xcvbn     | m 🗵    |  |
| 123        | space     | done   |  |
|            |           | Ŷ      |  |

### 5.1.3 Mobile App - Add New Item

To manually input a new item in your store, tap Add New Item

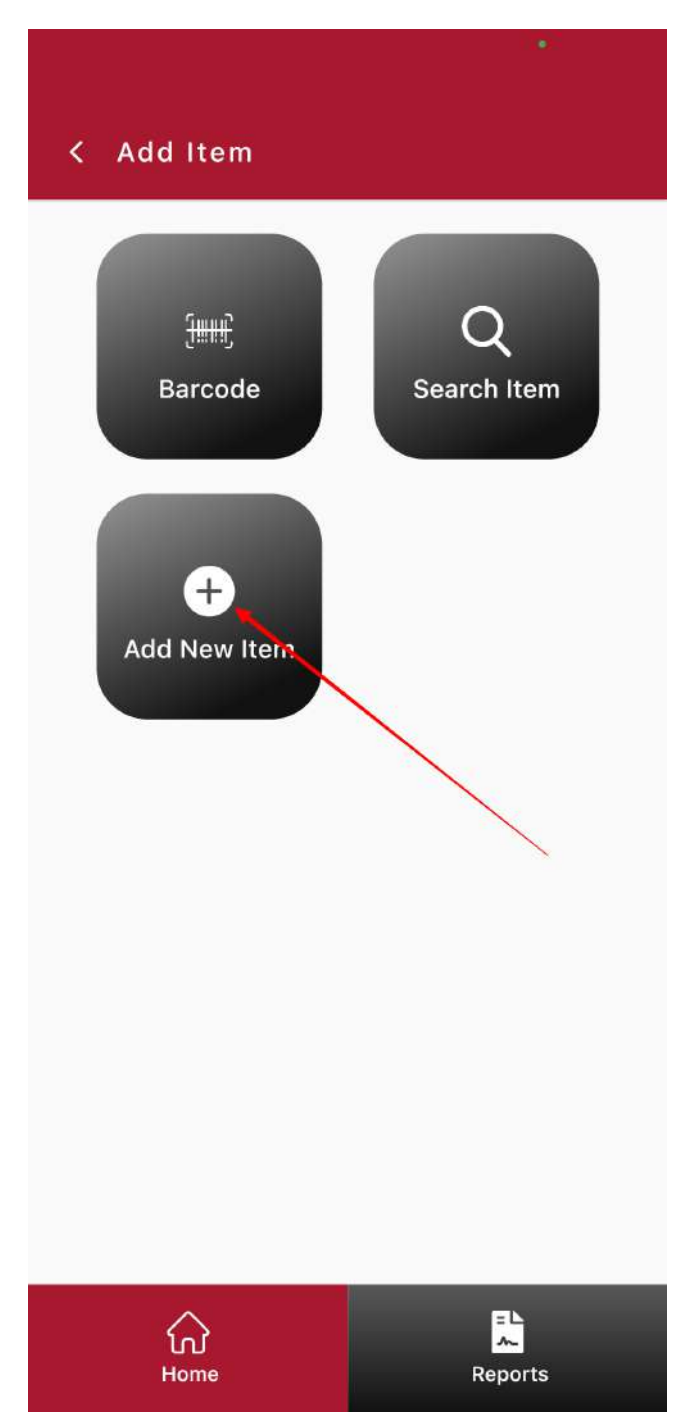

# 5.1.3.1 Mobile App - New Item Information

#### Fill out all item information as needed

| < Add New Item 📑                 |
|----------------------------------|
| Item SKU                         |
| Enter Item UPC                   |
| Enter Item Name                  |
| Select Department                |
| Select Category                  |
| Sub Category Select Sub Category |
| Size Select Size                 |
| Select Pack                      |
| Prompt for Price                 |
| Unit Cost Retail Price           |
| Margin (%) Markup (%)            |
| Buy Down                         |
| Home Reports                     |

# 5.1.3.2 Mobile App - Save New Item

To save a new item, tap the Save icon at the top right of the screen

| < Add New Item                     | B                |
|------------------------------------|------------------|
| Margin (%)                         | Markup (%)       |
| Buy Down                           |                  |
| QOH                                |                  |
| Distributor<br>Select Distributor  | •                |
| Favorite Group<br>Select Group (0) | •                |
| Non-Taxable                        |                  |
| General                            |                  |
| Open Quantity                      | Is-Negative      |
| Non Revenue                        | Ebt              |
| Deli-Plu                           | Buy as Case      |
| Non Return                         | Non-Discountable |
|                                    |                  |

#### 5.2 Mobile App - Access Item List

To access your stores item list, tap Item List

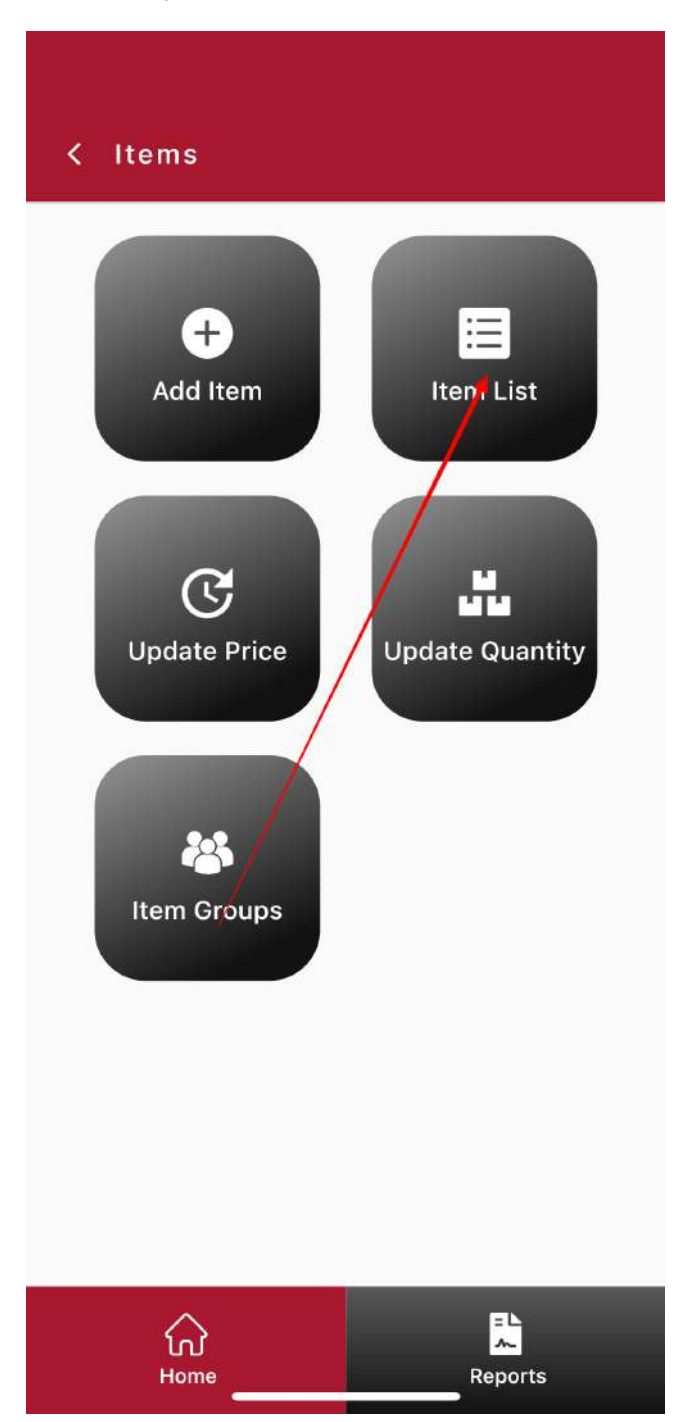

# 5.2.1 Mobile App - Item List

Your item list is your entire store database. From here you can search for items and edit them as needed

| < Ite                | m List      |                                     | ຬ      |
|----------------------|-------------|-------------------------------------|--------|
| Search<br>Filter : A | Il Items    | Total Items                         | : 2000 |
| ѕки ↓                | Item Name 🗸 | Retail Price (\$) $oldsymbol{\psi}$ | Qty    |
| • 114                | HERSHEYS    | \$1.89                              | 5      |
| • 194                | BIC LIGHTER | \$3.39                              | -1     |
| • 205                | REDBULL 8   | \$3.5                               | 12     |
| • 206                | REDBULL R   | \$2.5                               | -12    |
| • 225                | REDBULL 8   | \$2.99                              | -28    |
| • 316                | REDBULL     | \$3.99                              | -10    |
| • 524                | REDBULL     | \$9.99                              | -39    |
| • 532                | REGULAR     | \$8.99                              | -11    |
| • 114                | HERSHEYS    | \$1.89                              | 5      |
|                      | ہن<br>Home  | Reports                             |        |

### 5.2.2 Mobile App - Edit or Delete Item

To edit an item in your store, swipe left on your screen when hovering your finger over an item name

| < Iter               | m List                   |                  | c            |
|----------------------|--------------------------|------------------|--------------|
| Search<br>Filter : A | I Item                   | Total            | Items : 2000 |
| ѕки ↓                | Item Name \downarrow 🛛 I | Retail Price (\$ | )↓ Qty       |
| HERSHE               | YS \$1.89                | 5                | / 1          |
| • 194                | BIC LIGHTER              | \$3.39           | 1 -1         |
| • 205                | REDBULL 8                | \$3.5            | 12           |
| • 206                | REDBULL R                | \$2.5            | -12          |
| • 225                | REDBULL 8                | \$2,99           | -28          |
| • 316                | REDBULL                  | \$3.99           | -10          |
| • 524                | REDBULL                  | \$9.99           | -39          |
| • 532                | REGULAR                  | \$8.99           | -11          |
| • 114                | HERSHEYS                 | \$1.89           | 5            |
|                      | ₩<br>Home                | Rep              | orts         |

# 5.3 Mobile App - Update Price

To update an items price, tap Update Price

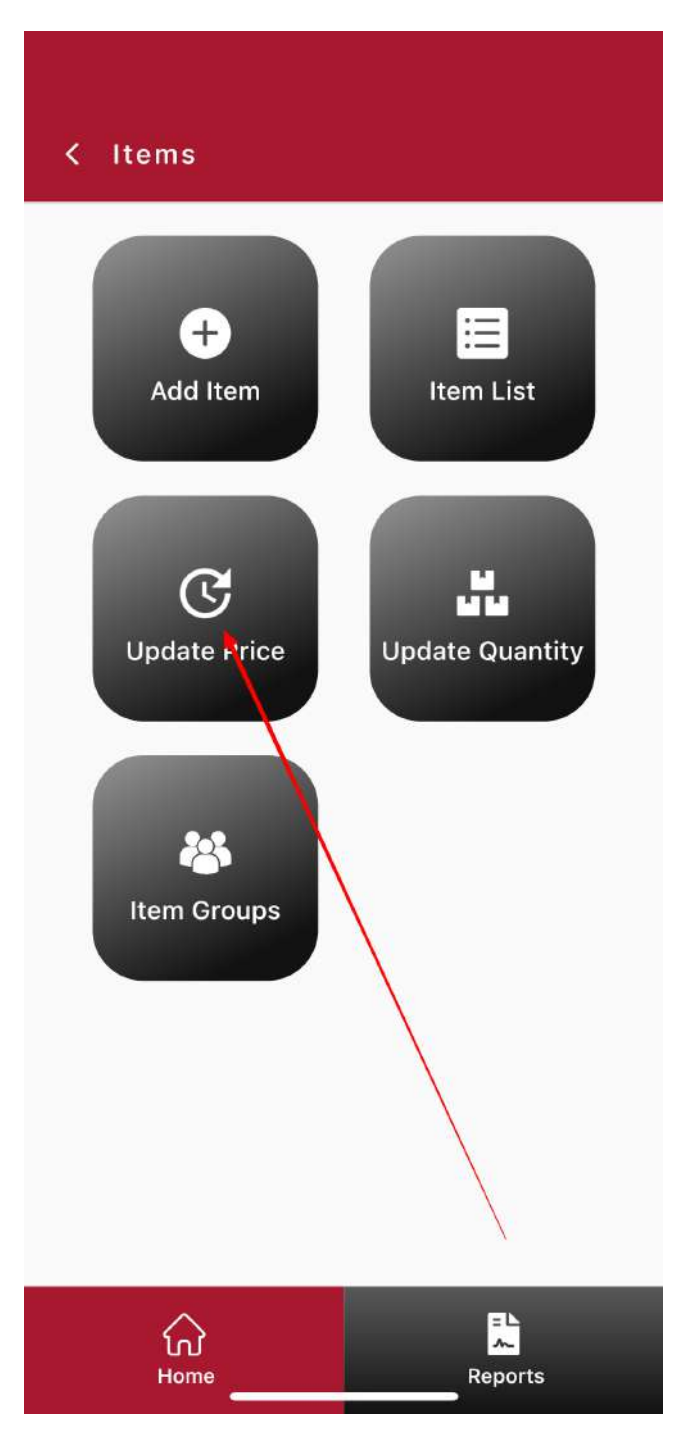

### 5.4 Mobile App - Update Quantity

To update an items quantity in your store, tap Update Quantity

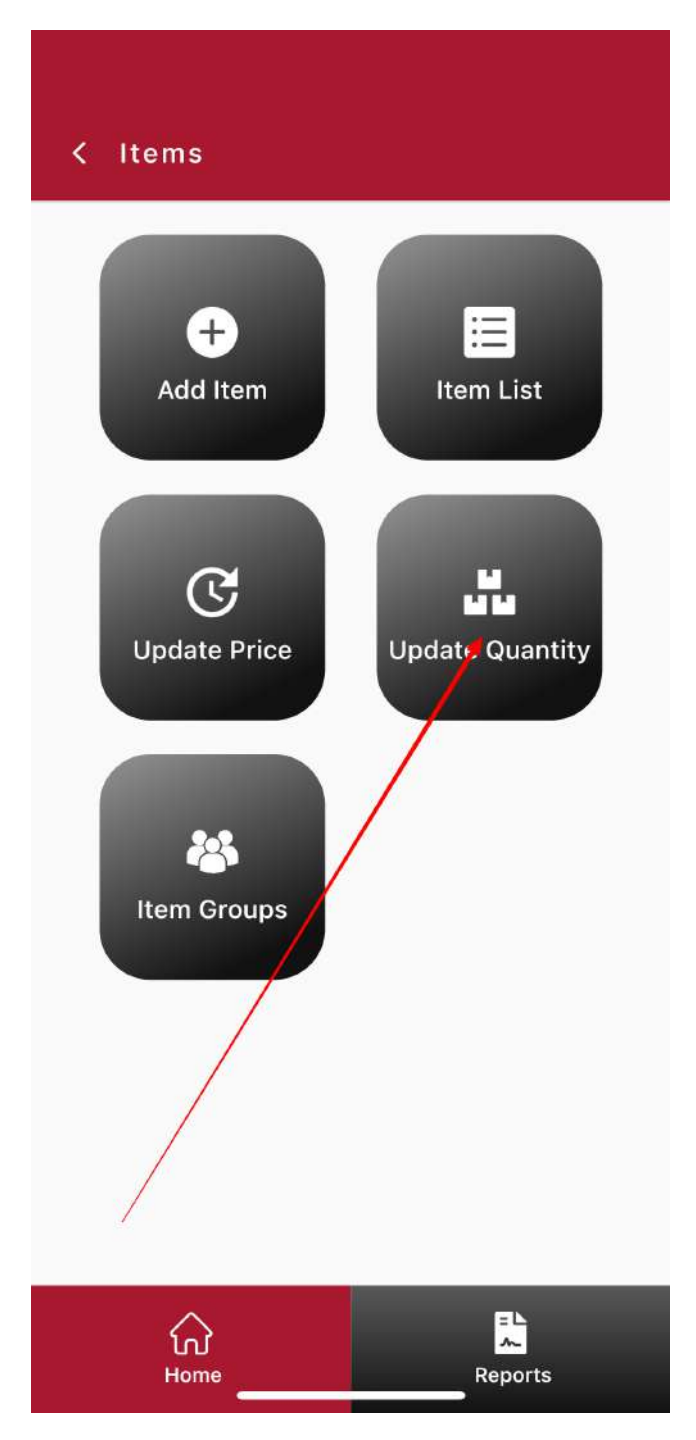

#### 5.5 Mobile App - Item Groups

To access your stores item groups, tap Item Groups

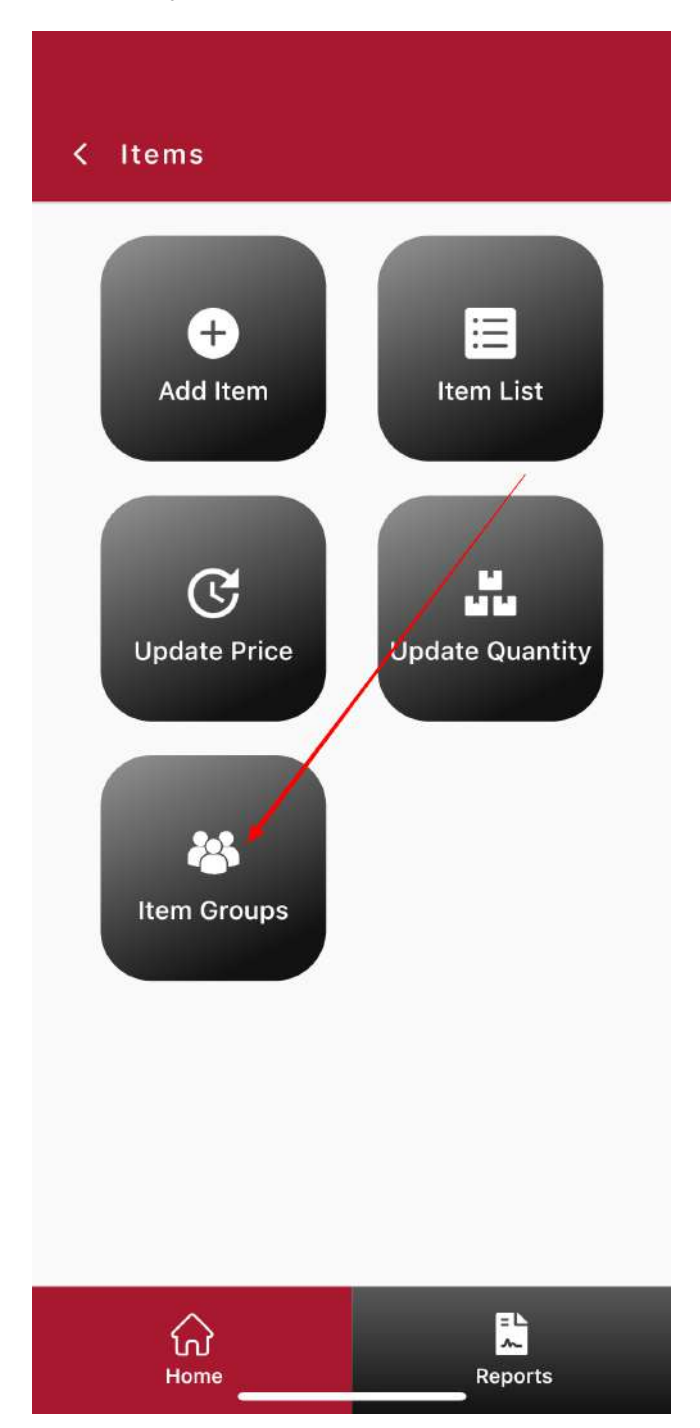

### 5.5.1 Mobile App - Item Group List

From the Item Group list you will be able to add, edit and delete any item groups in your store

|                 | •                  |
|-----------------|--------------------|
| < Item Groups   | ℃ ⊕                |
| Filter : ACTIVE | ) Total Group : 4  |
| Group Name 🗸    | Is Favourite       |
| Redbull         | ★ Total Items : 14 |
| • Lotto         | 📌 Total Items : 6  |
|                 |                    |
| Home            | Reports            |

# 6 Mobile App - Access Employees Menu

To access your Employee Menu, tap Employees

| ≡ | RETA         | AILZ POS                  |  |  |
|---|--------------|---------------------------|--|--|
|   | GROCERY DEMO |                           |  |  |
| D | A pashboard  | Items                     |  |  |
| E | mployees     | ද <b>ි</b> දි<br>Settings |  |  |
|   |              |                           |  |  |
|   | Syn          | c                         |  |  |
|   | Home         | Reports                   |  |  |

### 6.1 Mobile App - Employee Menu

From the Employee Menu you will have the ability to access features such as Adding Employees; Employee List; Add Roles; and Roles & Permissions List

| < Employees       |                            |
|-------------------|----------------------------|
| +<br>Add Employee | Employee<br>List           |
| +<br>Add Roles    | Roles &<br>Permission List |
|                   |                            |
|                   |                            |
| Home              | Reports                    |

# 6.2 Mobile App - Add Employee

#### To add a new employee, tap Add Employee

| < Employees                       |  |
|-----------------------------------|--|
| +<br>Add Employee<br>List         |  |
| +<br>Add Roles<br>Permission List |  |
|                                   |  |
| Home Reports                      |  |

# 6.2.1 Mobile App - New Employee Information

When inputting a new employee, be sure to fill out all appropriate fields

| Personal Information | 1      |
|----------------------|--------|
| First Name *         |        |
| Last Name *          |        |
| Email                | /      |
| Home Number          |        |
| Mobile No *          |        |
| Birthdate            | đ      |
| Gender * O Male O    | Female |
| ocation Detail       |        |
| Address1             |        |
| Address2             |        |
|                      |        |

# 6.2.2 Mobile App - Apply Employee Pin, Role and Password

Provide all employees with their own personal Pin and Password. Make sure to select the correct role for each employee in your store

| Others                |   |
|-----------------------|---|
| Access Pin *          |   |
| Re-enter Access Pin * |   |
| Join Date *           | Ë |
| Payroll Amount        |   |
| Select Role *         |   |
| Select Payroll Type   | • |
| Select Language       | • |
| assword Details       | _ |
| Password *            | Ø |
| Re-enter Password *   | Ø |

# 6.2.3 Mobile App - Save Employee

Tap the save button at the top right of the screen to save your new employee to your store

| Address1              |   |
|-----------------------|---|
| Address2              |   |
| Zip Code              |   |
| City                  |   |
| State                 |   |
| Select Country        | • |
|                       |   |
| Others                |   |
| Access Pin *          |   |
| Re-enter Access Pin * |   |
|                       |   |

# 6.3 Mobile App - Employee List

To access your employee list, tap Employee List

| < Employees                 |  |
|-----------------------------|--|
| +<br>Add Employee           |  |
| +<br>Add Roles<br>Add Roles |  |
|                             |  |
| Home Reports                |  |

# 6.3.1 Mobile App - Employee List Menu

From your employee list you will be able to view all employees in your store as well as add, edit or delete employees

| < Employee List | € ⊕                     |
|-----------------|-------------------------|
| Search          |                         |
| 01 May 2023     | Cashier<br>  4122910679 |
| ہن<br>Home      | Reports                 |

# 6.4 Mobile App - Add Roles

To add a new employee role to your store, tap Add Roles

| < Employees       |                            |
|-------------------|----------------------------|
| +<br>Add Employee | Employee<br>List           |
| +<br>Add Roles    | Roles &<br>Permission List |
|                   |                            |
| ŵ                 | = L                        |
| Home              | Reports                    |

# 6.4.1 Mobile App - Role Name

When creating a new role, provide the appropriate Role Name

| Role Name                                                                         |      |
|-----------------------------------------------------------------------------------|------|
| Cash Register<br>Quick Access, Access Control, Other, Discount, Cash Drawer Opera | tion |
| Time Card Management                                                              | >    |
| tem Management<br>tem Access, Item Edit, Item Action                              | >    |
| Functionality<br>Modual                                                           | >    |
| Settings<br>System Settings                                                       | >    |
| Reports<br>E-commerce                                                             | >    |
| Mobile                                                                            | >    |
| Pos                                                                               | >    |

Reports

Home

# 6.4.2 Mobile App - Save Role

To save a new role, tap the Checkmark next to Role Name

| Role Name                                                               | <b>~</b>        |
|-------------------------------------------------------------------------|-----------------|
| Cash Register<br>Quick Access, Access Control, Others, Discount, Cash D | rawer C eration |
| Time Card Management                                                    | >               |
| Item Management<br>tem Access, item Edit, item Action                   | >               |
| Functionality                                                           | >               |
| Settings<br>System Settings                                             | >               |
| Reports<br>E-commerce                                                   | >               |
| Mobile                                                                  | >               |
| Pos                                                                     | >               |
|                                                                         |                 |

### 6.5 Mobile App - Roles & Permisson List

To access your store roles and permissions list, tap Roles & Permissions List

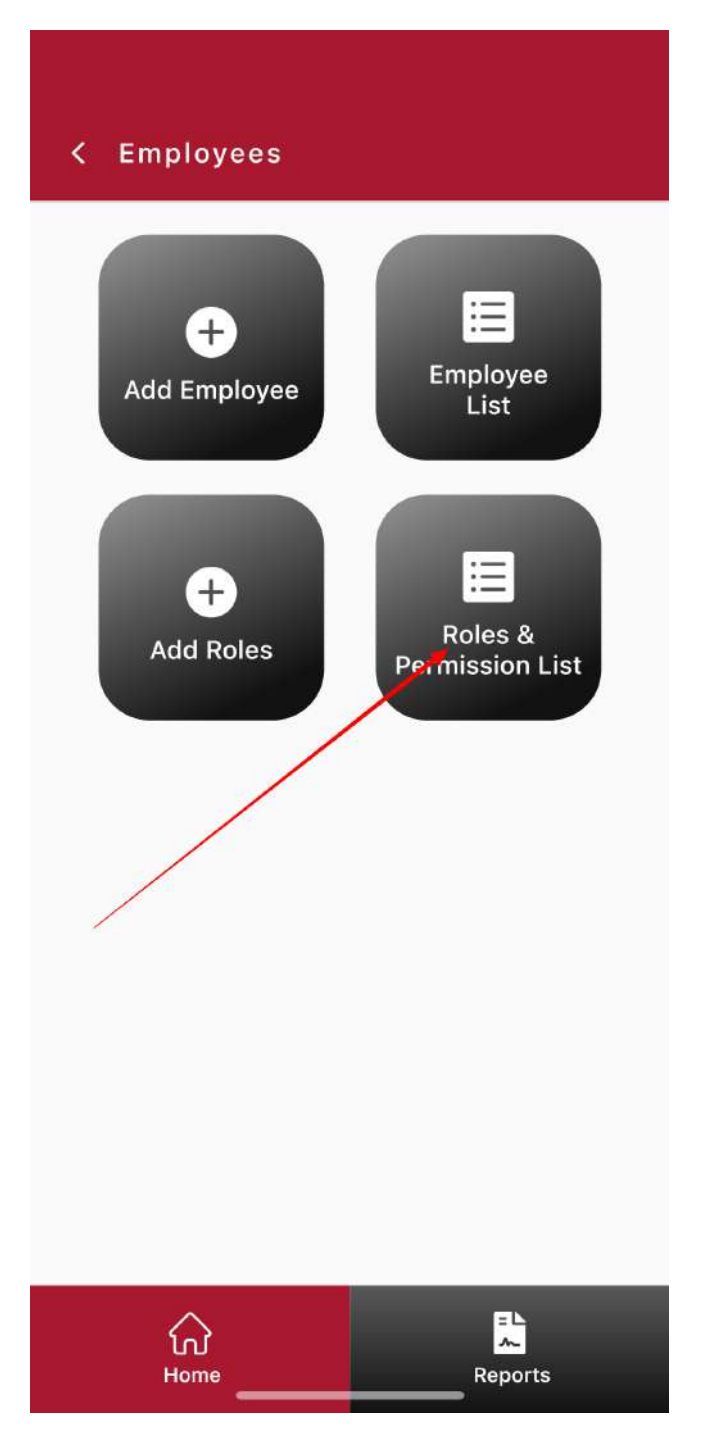

### 6.5.1 Mobile App - Role & Permissions Menu

From the Role & Permissions Menu you will be able to see all roles created in your store

| < Roles & Permission List     | € ⊕               |
|-------------------------------|-------------------|
| Search                        |                   |
| • test<br>30 April 2023       |                   |
| • Employee<br>16 January 2023 |                   |
| Manager     29 March 2023     |                   |
|                               |                   |
| Home Re                       | = L<br>≁<br>ports |

### 6.5.2 Mobile App - Edit or Delete Role & Permissions

To edit a roles permissions, swipe left with your finger while hovering over the role then tap the edit button

| < Roles & Permis      | sion List | € ⊕  |
|-----------------------|-----------|------|
| Search                |           |      |
| <b>1ier</b><br>y 2023 |           | / =  |
|                       |           |      |
| G<br>Home             | Rep       | orts |

# 6.5.3 Mobile App - Permissions List

From your roles permissions list, select the category you wish to edit

| Manager                                                                                |     |
|----------------------------------------------------------------------------------------|-----|
| Cash Register<br>Quick Access, Access Cartrol, Others, Discount, Cash Drawer Operation | , > |
| Time Card Management                                                                   | >   |
| Item Management<br>Item Access, Item Edit, Item Action                                 | >   |
| Functionality<br>Modual                                                                | >   |
| Settings<br>System Settings                                                            | >   |
| Reports<br>E-commerce                                                                  | >   |
| Mobile Mobile                                                                          | >   |
| Pos                                                                                    | >   |
|                                                                                        |     |

# 6.5.4 Mobile App - Permissions Selection

Tap the permissions you wish to turn on and off for your role

| < Cash Register - Manager              |  |  |
|----------------------------------------|--|--|
| Quick Access                           |  |  |
| Override Item Tax                      |  |  |
| No Sale                                |  |  |
| Price Level                            |  |  |
| Access Control                         |  |  |
| Delete Item                            |  |  |
| Void Items                             |  |  |
| Single Item Return For (single / All ) |  |  |
| Multi Item Return                      |  |  |
| Others                                 |  |  |
| Receipt / All Receipt                  |  |  |
| Price-check                            |  |  |
| Hold / Resume Transaction              |  |  |
| Override Card Settlement               |  |  |
| Allow Selling Prompt-price Item        |  |  |
| Override Mandatory Age Check           |  |  |
| Home Reports                           |  |  |

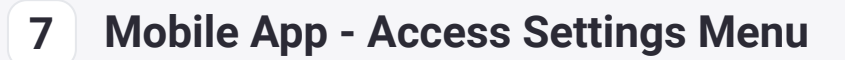

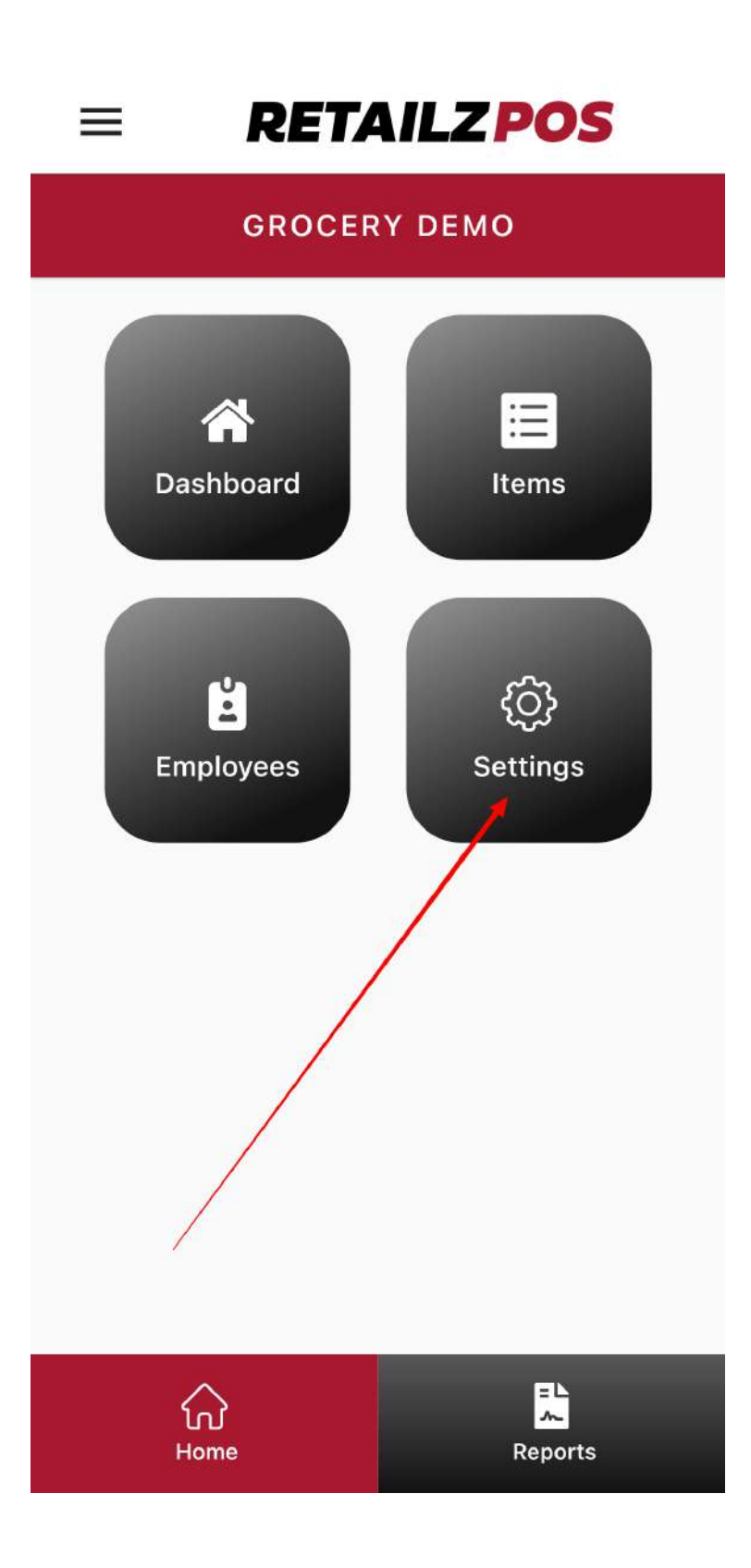

### 7.1 Mobile App - Settings Menu

From the settings menu you can access features such as barcode settings, sound, and face/fingerprint identification

| < 5                              | ettings          |              | Ċ |
|----------------------------------|------------------|--------------|---|
| Biom                             | etric            |              |   |
| ©]                               | Face Id / Finger | Print        |   |
| Soun                             | d & Vibration    |              |   |
| יו  וי                           | Vibration        |              |   |
| 闵                                | Sound            |              |   |
| Barcode                          |                  |              |   |
| (0:0)<br>(0:1)                   | UPC-E to UPC-/   | Ą            |   |
| 60                               | Extended UPC S   | Search       |   |
| UPC-                             | E Settings [6    | TO 8 Digits] |   |
|                                  | Change Prefix    |              |   |
| ۲                                | Remove Prefix    | Only If "0"  |   |
| Add '0 as Prefix'                |                  |              |   |
| Remove First (Checked) digit     |                  |              |   |
| UPC-A Settings [10 TO 12 Digits] |                  |              |   |
| Save & Apply                     |                  |              |   |
|                                  |                  |              |   |
|                                  | Home             | Reports      |   |

#### 7.1.1 Mobile App - Barcode Scanner Settings

Always be sure to match your barcode scanner settings to the same settings as your cash register. For iPhone users make sure to check off the IOS setting at the bottom

| < 9                                     | Settings                         | ر            | ر |
|-----------------------------------------|----------------------------------|--------------|---|
| вагсо                                   | bae                              |              |   |
| (0:0<br>(1:10)<br>(1:10)                | UPC-E to UPC-/                   | A 💦          | ) |
| 69                                      | Extended UPC S                   | Search       | ) |
| UPC-                                    | E Settings [6                    | TO 8 Digits] |   |
| (                                       | Change Prefix                    |              |   |
| ۲                                       | Remove Prefix                    | Only If "0"  |   |
| 0                                       | Add '0 as Prefix                 | 4            |   |
| F                                       | Remove First (Check              | xed) digit   |   |
| UPC-                                    | UPC-A Settings [10 TO 12 Digits] |              |   |
|                                         | Change Prefix                    |              |   |
| ۲                                       | Remove Prefix                    | Only If "0"  |   |
| 0                                       | Add '0 as Prefix                 | c' 🔪         |   |
| Remove First (Checked) digit            |                                  |              |   |
|                                         |                                  |              |   |
| Remove 1st '0' for IOS<br>Devices Only. |                                  |              |   |
| Save & Apply                            |                                  |              |   |
|                                         | $\wedge$                         | = 2          |   |
|                                         | ហ<br>Homo                        | Peperte      |   |
|                                         | nome                             | Reports      |   |

# 7.1.2 Mobile App - Save & Apply Settings

#### Tap Save & Apply to save your settings

| < s                                                                         | Settings                         |              | ር |
|-----------------------------------------------------------------------------|----------------------------------|--------------|---|
| вагсо                                                                       | ode                              |              |   |
| (210)<br>(210)                                                              | UPC-E to UPC-/                   | 4            |   |
| 69                                                                          | Extended UPC S                   | Search       |   |
| UPC-                                                                        | E Settings [6                    | TO 8 Digits] |   |
| (                                                                           | Change Prefix                    |              |   |
| ۲                                                                           | Remove Prefix                    | Only If "0"  |   |
| 0                                                                           | Add '0 as Prefix                 | 1            |   |
| F                                                                           | Remove First (Check              | ed) digit    |   |
| UPC-                                                                        | UPC-A Settings [10 TO 12 Digits] |              |   |
| ۲                                                                           | Remove Prefix                    | Only If "0"  |   |
| <ul> <li>Add '0 as Prefix'</li> <li>Remove First (Checked) digit</li> </ul> |                                  |              |   |
| IOS Settings                                                                |                                  |              |   |
| £93                                                                         | Devices Only.                    | <u> </u>     |   |
| Save & Apply                                                                |                                  |              |   |
| Home Reports                                                                |                                  |              |   |

# 7.2 Mobile App - Log Out

To logout of your store, tap the power icon at the top right corner of the screen

=L ~

Reports

| < 9                          | Settings                                                                                      | ሮ  |  |
|------------------------------|-----------------------------------------------------------------------------------------------|----|--|
| Biom                         | etric                                                                                         | 1  |  |
| ©]                           | Face Id / FingerPrint                                                                         |    |  |
| Soun                         | d & Vibration                                                                                 |    |  |
| ı ]Iı                        | Vibration                                                                                     |    |  |
| 闵                            | Sound                                                                                         |    |  |
| Barco                        | ode /                                                                                         |    |  |
| (0:0)<br>(013)               | UPC-E to UPC-A                                                                                |    |  |
| 69                           | Extended UPC Search                                                                           |    |  |
| UPC-                         | E Settings [6 TO 8 Digits]<br>Change Prefix<br>Remove Prefix Only If "0"<br>Add '0 as Prefix' |    |  |
| Remove First (Checked) digit |                                                                                               |    |  |
| UPC-                         | A Settings [10 TO 12 Digits                                                                   | s] |  |
| Save & Apply                 |                                                                                               |    |  |

ගි Home

# 7.2.1 Mobile App - Confirm Logout

To confirm logging out of your store, tap Yes

| < 5                                     | Settings            |             | ப |
|-----------------------------------------|---------------------|-------------|---|
| вагсо                                   | ode                 |             |   |
| (110)<br>(110)                          | UPC-E to UPC-       | A           |   |
| 66                                      | Extended UPC        | Search      | 0 |
| UPC-E Settings [6 TO 8 Digits]          |                     |             |   |
| 0                                       | Remove Prefix       | Only If "0" |   |
| Logout                                  |                     |             |   |
| Are you sure, do you want to logout?    |                     |             |   |
|                                         | No<br>Remove Prefix | Yes         |   |
|                                         | Add '0 as Prefix'   |             |   |
| Remove First (Checked) digit            |                     |             |   |
| IOS Settings                            |                     |             |   |
| Remove 1st '0' for IOS<br>Devices Only. |                     |             |   |
| Save & Apply                            |                     |             |   |
|                                         | ہی<br>Home          | Reports     |   |

#### 8 Mobile App - Access Reports Menu

To access your store reports, tap Reports from the Main Menu Screen

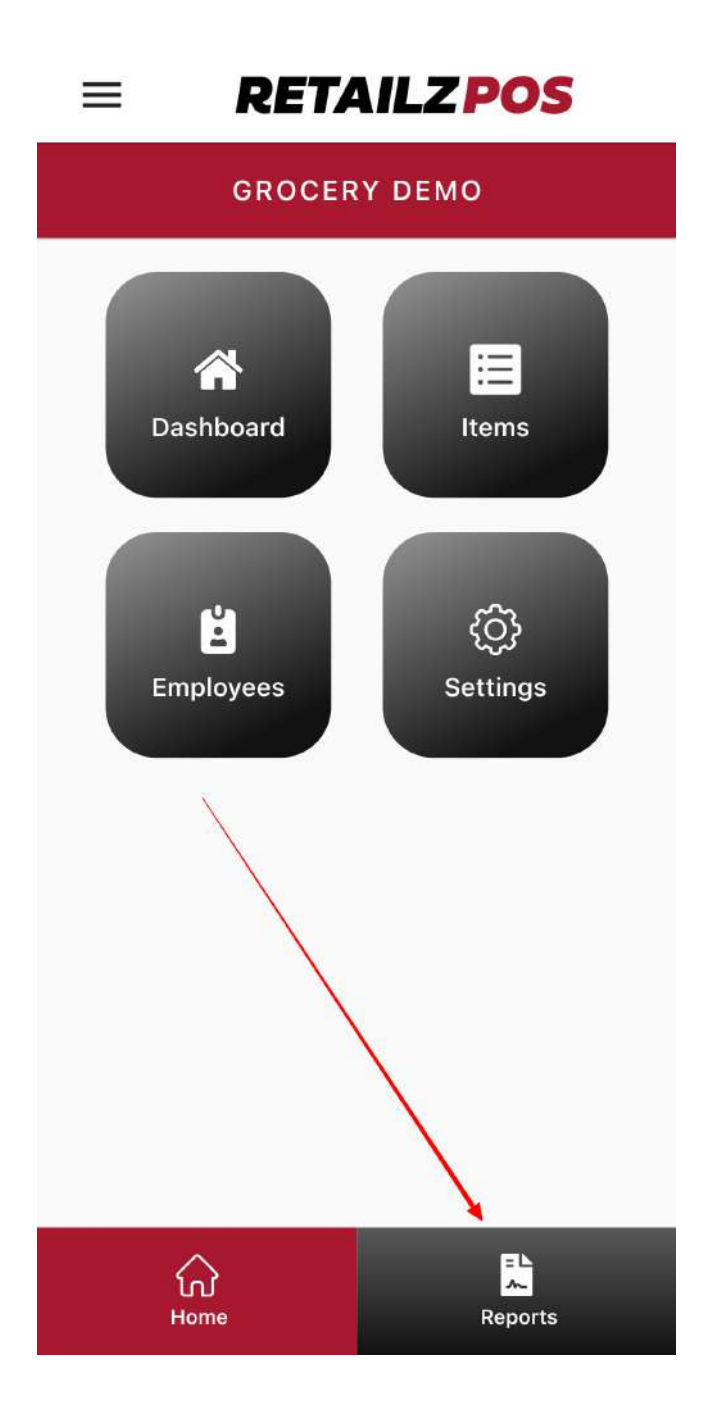

#### 8.1 Mobile App - Reports Menu

From your reports menu you will be able to access a list of different reports of your store

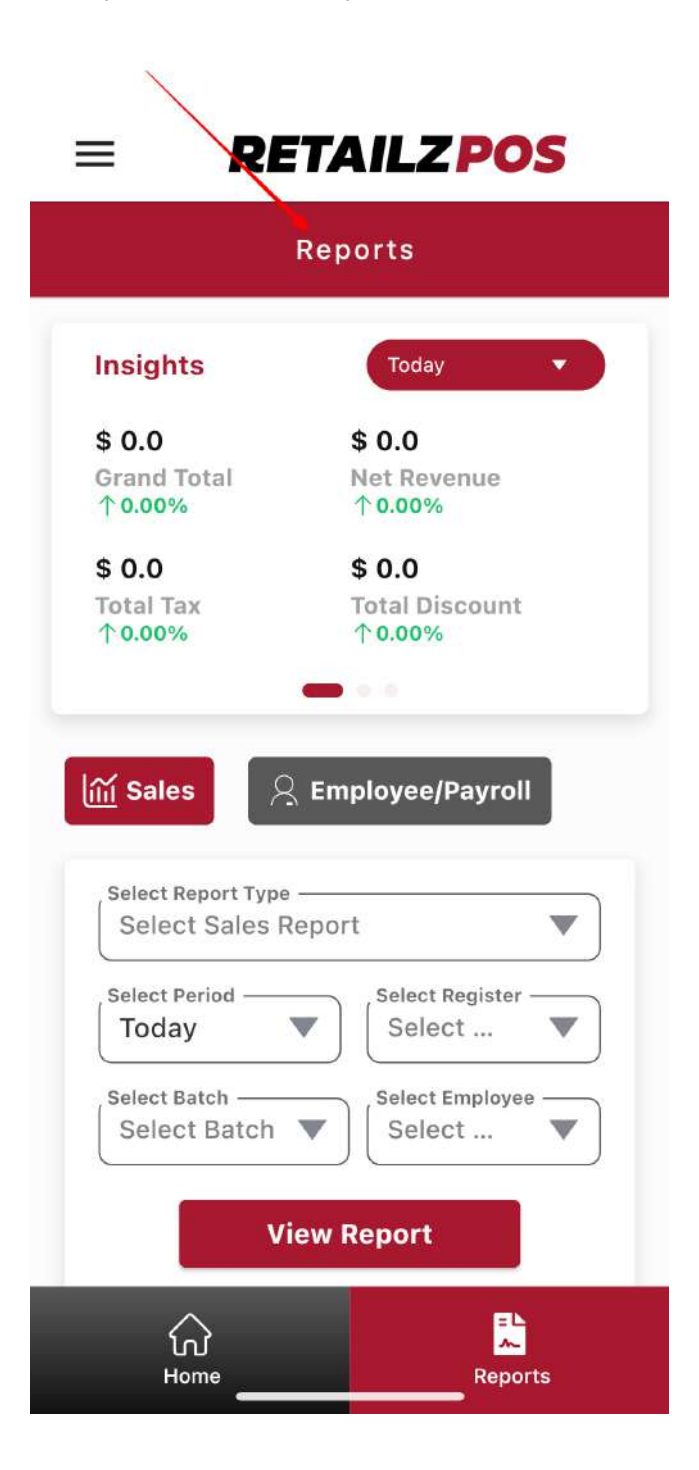

#### 8.1.1 Mobile App - Filter Report Date Range

Filter your reports by specific date range

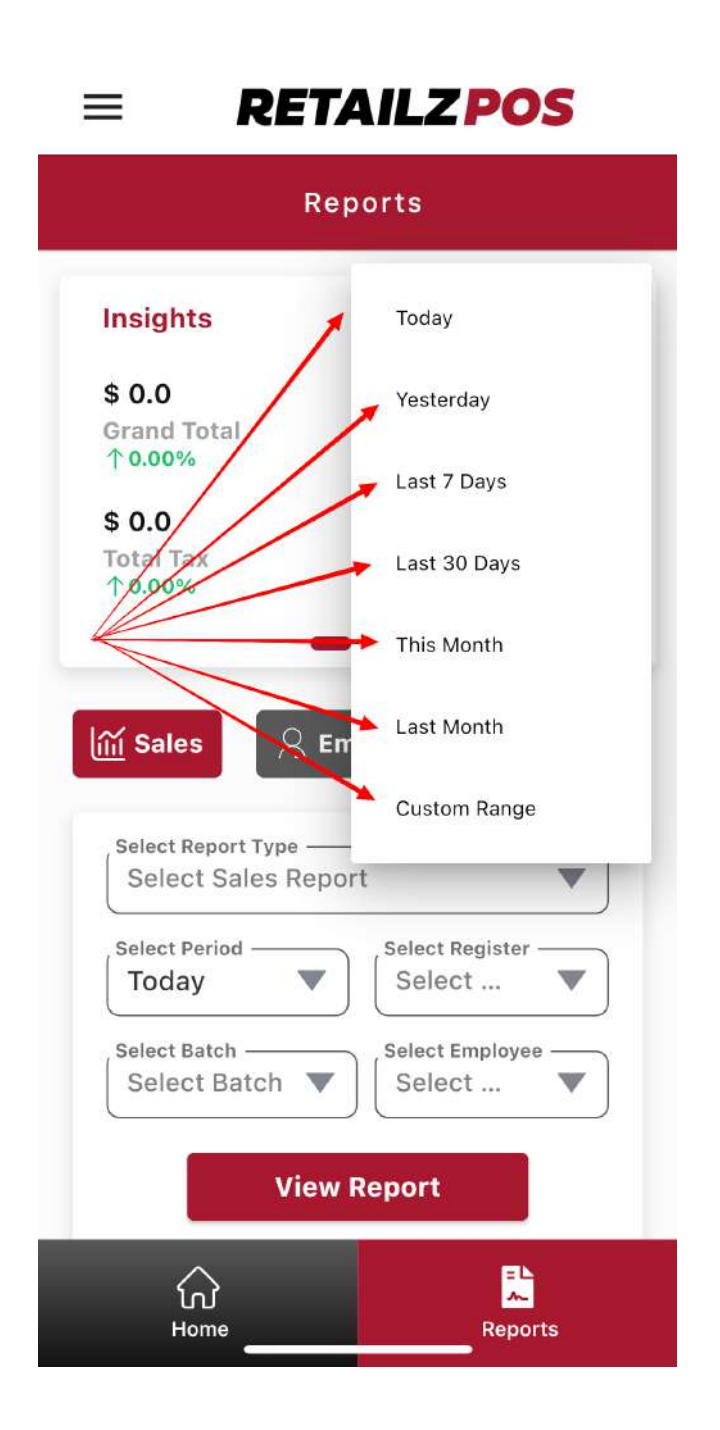

### 8.1.2 Mobile App - Filter Report Type

Select which type of report you want to view in your store

#### **RETAILZ POS** ≡ Reports msignus THIS WORTH \$156.1699 \$145.9299 **Grand Total** Net Revenue ↑100.00% ↑ 100.00% \$10.24 \$ 0.0 Total Tax Total Discount ↑100.00% ↑0.00% iiií Sales 🔉 Employee/Payroll Select Report Type Sales Summary Report V Select Period Select Register This Month Select ... $\nabla$ Select Batch Select Employee Select Batch Select ... **View Report** = L ~ ഹി Home Reports

# 8.1.3 Mobile App - Report Example

#### Here is an example of a sales summary report

| < Sales Summary Report       |                 |                |  |  |
|------------------------------|-----------------|----------------|--|--|
| Receipt Date<br>Register No. | May 17,202      | 3 10:11AM<br>- |  |  |
| Sales Summary Report         |                 |                |  |  |
| Start Date                   | 2023-05-01 00:0 | 00:00.000      |  |  |
| End Date                     | 2023-05-17 23:5 | 59:00.000      |  |  |
| Batch                        |                 | -              |  |  |
| Employee Name                |                 |                |  |  |

| Sales Summary           |          |  |
|-------------------------|----------|--|
| Taxable                 | \$145.93 |  |
| Non-Taxable             | \$0.00   |  |
| Non-Revenue             | \$0.00   |  |
| Net-Revenue             | \$145.93 |  |
| Total Tax Amount(+)     | \$10.24  |  |
| Total Card Surcharge(+) | \$0.00   |  |
| Total Item Surcharge(+) | \$0.00   |  |
| Total Discount(-)       | \$0.00   |  |
| Gross Received          | \$156.17 |  |
| Print                   | Email    |  |
| لي<br>Home              | Reports  |  |

# 8.1.4 Mobile App - Report Breakdown

#### All reports will be broken down into different lists

| < Sales Summary Report |           |  |  |  |
|------------------------|-----------|--|--|--|
| Tender Payment Summary |           |  |  |  |
| CASH(+)                | \$ 156.16 |  |  |  |
| CHECK(+)               | \$ 0.00   |  |  |  |
| CREDIT(+)              | \$ 0.00   |  |  |  |
| DEBIT(+)               | \$ 0.00   |  |  |  |
| EBT(+)                 | \$ 0.00   |  |  |  |
| EBTCASH(+)             | \$ 0.00   |  |  |  |
| HOUSEACCOUNT(+)        | \$ 0.00   |  |  |  |
| GRAND TOTAL            | \$156.16  |  |  |  |
| TOTAL CASH             | \$156.16  |  |  |  |
| TOTAL CARD             | \$0.00    |  |  |  |
| TOTAL EBT              | \$0.00    |  |  |  |
| Cash Deposite          |           |  |  |  |
| OPENING BALANCE(+)     | \$820.00  |  |  |  |
| CASH COLLECTED(+)      | \$156.16  |  |  |  |
| CASH PAIDIN(+)         | \$0.00    |  |  |  |
| CASH PAYOUT(-)         | \$0.00    |  |  |  |
| Print                  | Email     |  |  |  |
| ہن<br>Home             | Reports   |  |  |  |

# 8.1.5 Mobile App - Print Report

To print a report from your mobile app, tap Print

| < Sales Summary Repo   | ort       |  |  |  |
|------------------------|-----------|--|--|--|
| Tender Payment Summary |           |  |  |  |
| CASH(+)                | \$ 156.16 |  |  |  |
| CHECK(+)               | \$ 0.00   |  |  |  |
| CREDIT(+)              | \$ 0.00   |  |  |  |
| DEBIT(+)               | \$ 0.00   |  |  |  |
| EBT(+)                 | \$ 0.00   |  |  |  |
| EBTCASH(+)             | \$ 0.00   |  |  |  |
| HOUSEACCOUNT(+)        | \$ 0.00   |  |  |  |
| GRAND TOTAL            | \$156.16  |  |  |  |
| TOTAL CASH             | \$156.16  |  |  |  |
| TOTAL CARD             | \$0.00    |  |  |  |
| TOTAL EBT              | \$0.00    |  |  |  |
| Cash Deposite          |           |  |  |  |
| OPENING BALANCE(+)     | \$820.00  |  |  |  |
| CASH COLLECTED(+)      | \$156.16  |  |  |  |
| CASH PAIDIN(+)         | \$0.00    |  |  |  |
| CASH PAYOUT(-)         | \$0.00    |  |  |  |
| Print                  | Email     |  |  |  |
| ہن<br>Home             | Reports   |  |  |  |

# 8.1.6 Mobile App - Email Report

To email a report directly from your mobile app, tap Email

| < Sales Summary       | Report    |  |
|-----------------------|-----------|--|
| CASH COLLECTED(+)     | \$156.16  |  |
| CASH PAIDIN(+)        | \$0.00    |  |
| CASH PAYOUT(-)        | \$0.00    |  |
| CASH DROPPED(-)       | \$0.00    |  |
| CASH IN HAND          | \$976.16  |  |
| Shift Details         |           |  |
| SHIFT NO.             | 0         |  |
| ROLE                  |           |  |
| EMPLOYEE NAME         | >         |  |
| SHIFT OPENING TIME    | 8         |  |
| SHIFT CLOSE TIME      | -         |  |
| Credit Card Breakdown |           |  |
| CARD NAME             | AMOUNT    |  |
| No [                  | Data      |  |
| Total No Sale         |           |  |
| SR.NO ROLE            | DATE TIME |  |
| No [                  | Data      |  |
| Print                 | Email     |  |
| ୍ଲି<br>ଜ              |           |  |
| Home                  | Reports   |  |